# Amended/Modified Chapter 13 Plan

Bankruptcy > Plan> Choose "Amended/Modified Plan."

| Available Events (click to select events)                    | S |
|--------------------------------------------------------------|---|
| Affidavit Supporting Relief Requested in Plan                | A |
| Amended Disclosure Statement                                 | 1 |
| Amended/Modified Chapter 11 Plan                             |   |
| Amended/Modified Chapter 11 Small Business Plan              |   |
| Amended/Modified Chapter 11 Small Business Subchapter V Plan |   |
| Amended/Modified Chapter 12 Plan                             |   |
| Amended/Modified Chapter 13 Plan                             |   |
| Chapter 11 Plan                                              |   |
| Chapter 11 Small Business Plan                               |   |
| Chapter 11 Small Business Subchapter V Plan                  |   |
| Chapter 12 Plan                                              |   |
| Chapter 13 Plan                                              |   |
| Chapter 9 Plan                                               |   |
| Disclosure Statement                                         |   |
| Disclosure Statement for Small Business                      |   |
| Notice of Pre/Post Confirmation Amendment to Chapter 13 Plan | , |
| Next Clear                                                   |   |

### Select the filer.

|   | Select the 1 arty.                                             |   |  |
|---|----------------------------------------------------------------|---|--|
|   | Edson, Amy J. [Debtor]                                         |   |  |
|   | Edson, Donald W. [Joint Debtor]                                |   |  |
|   | Ford Motor Credit Company LLC, [Creditor]                      |   |  |
|   | SEFCU, [Creditor]                                              |   |  |
|   | Swimelar-Trustee, Mark W. [Trustee]                            |   |  |
|   | Synchrony Bank c/o PRA Receivables Management, LLC, [Creditor] |   |  |
|   | U.S. Trustee, [U.S. Trustee]                                   |   |  |
|   |                                                                | - |  |
|   |                                                                |   |  |
|   | Next Clear                                                     |   |  |
| L |                                                                |   |  |

### Attach the PDF.

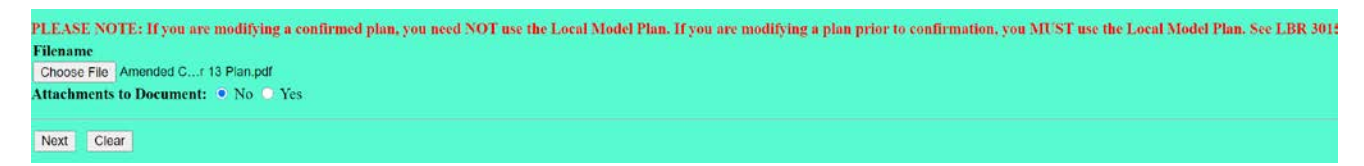

For Modification to the Plan Prior to Confirmation, select "No." (For Modification to the Plan After Confirmation, see page 3 below.)

| Is This a Modification to the Plan After Confirmation? |       |  |  |  |  |  |
|--------------------------------------------------------|-------|--|--|--|--|--|
| No 🗸                                                   |       |  |  |  |  |  |
| Next                                                   | Clear |  |  |  |  |  |
|                                                        | ·     |  |  |  |  |  |

#### For Modification to the Plan Prior to Confirmation, select any boxes that apply.

| Select any of the following requests that are included with the Chapter 13 Plan (Click Next if none of these requests are included or if you are filing a Modified Plan After Confirmation.): |  |  |  |  |
|----------------------------------------------------------------------------------------------------|--|--|--|--|
| ☑ Request to Value Collateral and/or Set Interest Rate(s) [Box 1.1]                                                                                                    |  |  |  |  |
| Request to Avoid Lien(s) under Section 522(f) [Box 1.2]                                                                                                    |  |  |  |  |
| Request to Assume and/or Reject Unexpired Lease(s)and Executory Contract(s) [Box 1.4]                                                                                                    |  |  |  |  |
| Request for Relief from Stay under Sections 362(a) and 1301(a) as to collateral surrendered in the Plan [Section 3.5]                                                                         |  |  |  |  |
| Next Clear                                                                                                    |  |  |  |  |

From the text box that displays, select from options in the drop-down box and/or add text in the field.

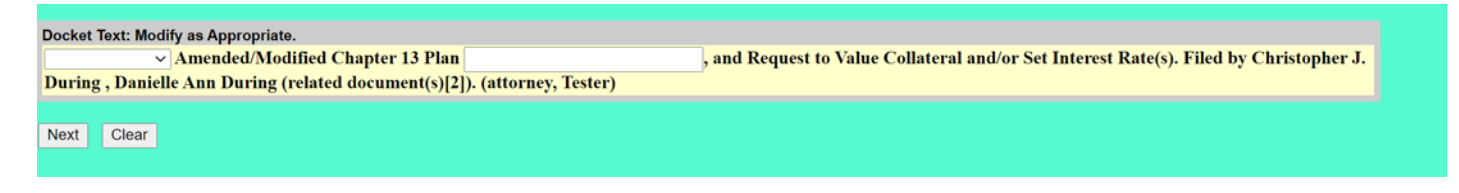

## The "Final Warning" screen appears.

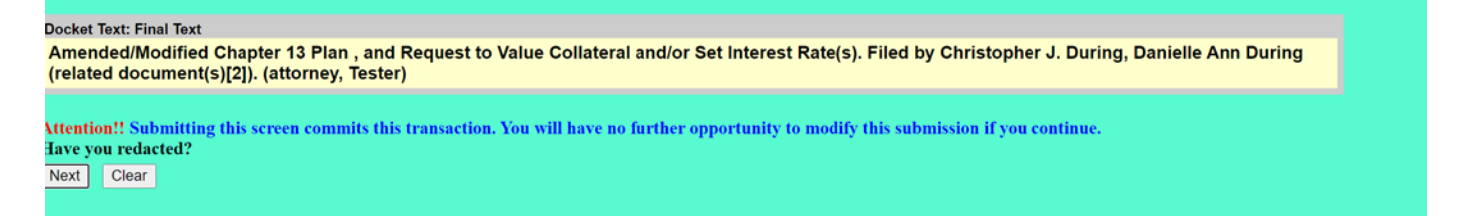

After review, click "Next" to accept the entry. The filing is complete.

### For Modification to the Plan After Confirmation, select "Yes."

| Is This a Modification to the Plan After Confirmation? |       |   |  |  |  |  |  |
|--------------------------------------------------------|-------|---|--|--|--|--|--|
| Yes ~                                                  |       |   |  |  |  |  |  |
| Next                                                   | Clear |   |  |  |  |  |  |
|                                                        |       | J |  |  |  |  |  |

#### For Modification to the Plan After Confirmation, leave the boxes blank.

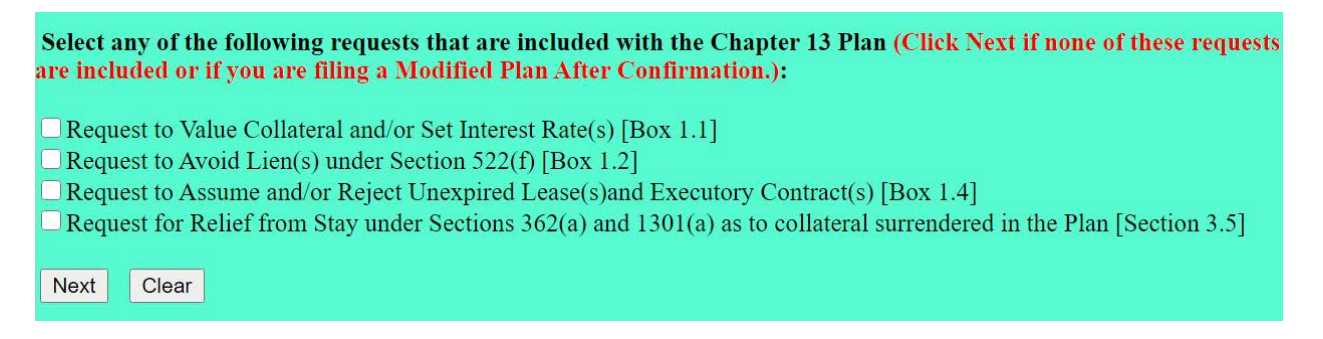

From the text box that displays, select from options in the drop-down box and/or add text in the field.

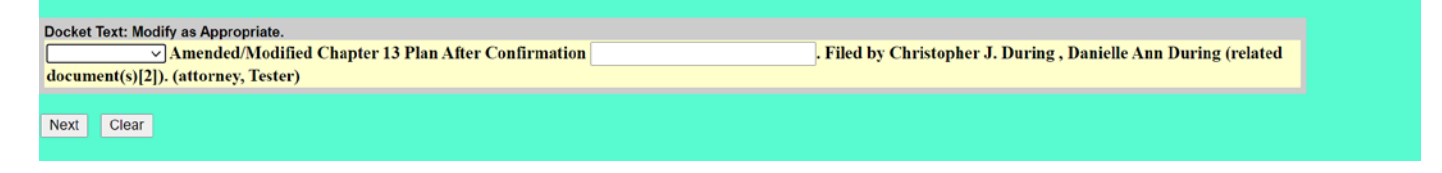

### The "Final Warning" screen appears.

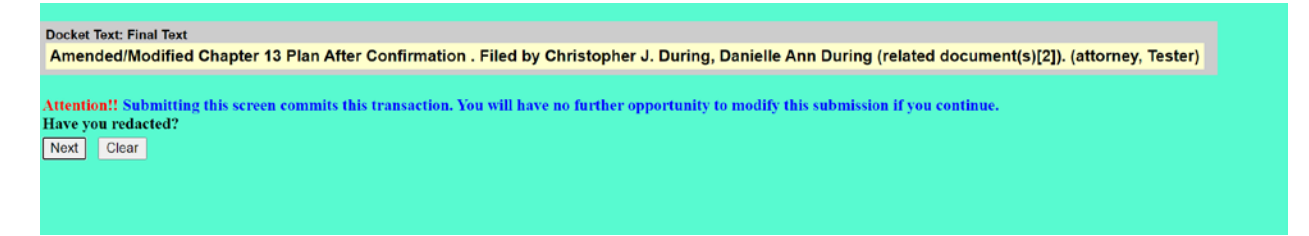

After review, click "Next" to accept the entry. The filing is complete.